# WARRANTY INFORMATION

English: For warranty information, go to www.intellinet-network.com/warranty. Deutsch: Garantieinformationen finden Sie unter www.intellinet-network.com/warranty. Español: Si desea obtener información sobre la garantía, visite www.intellinet-network.com/warranty. Français: Pour consulter les informations sur la garantie, visitez www.intellinet-network.com/warranty. Polski: Informacje dotyczące gwarancji znajdują się na stronie www.intellinet-network.com/warranty. Italiano: Per informazioni sulla garanzia, accedere a www.intellinet-network.com/warranty. Português: Para informações sobre garantia, ir para www.intellinet-network.com/warranty.

#### En México:

Póliza de Garantía INTELLINET — Datos del importador y responsable ante el consumidor IC Intracom México, S.A. de C.V. • Av. Interceptor Poniente # 73, Col. Parque Industrial La Joya, Cuautitlán Izcalli, Estado de México, C.P. 54730, México. • Tel. (55)1500-4500

La presente garantía cubre este producto por 3 años contra cualquier defecto de fabricación en sus materiales y mano de obra, bajo las siguientes condiciones:

- 1. Todos los productos a que se refiere esta garantía, ampara su cambio físico, sin ningún cargo para el consumidor.
- 2. El comercializador no tiene talleres de servicio, debido a que los productos que se garantizan no cuentan con reparaciones, ni refacciones, ya que su garantía es de cambio físico.
- 3. La garantía cubre exclusivamente aquellas partes, equipos o sub-ensambles que hayan sido instaladas de fábrica y no incluye en ningún caso el equipo adicional o cualesquiera que hayan sido adicionados al mismo por el usuario o distribuidor.

Para hacer efectiva esta garantía bastará con presentar el producto al distribuidor en el domicilio donde fue adquirido o en el domicilio de IC Intracom México, S.A. de C.V., junto con los accesorios contenidos en su empaque, acompañado de su póliza debidamente llenada y sellada por la casa vendedora (indispensable el sello y fecha de compra) donde lo adquirió, o bien, la factura o ticket de compra original donde se mencione claramente el modelo, número de serie (cuando aplique) y fecha de adquisición. Esta garantía no es válida en los siguientes casos: Si el producto se hubiese utilizado en condiciones distintas a las normales; si el producto no ha sido operado conforme a los instructivos de uso; o si el producto ha sido alterado o tratado de ser reparado por el consumidor o terceras personas.

> North & South America IC INTRACOM AMERICAS 550 Commerce Blvd. Oldsmar, FL 34677 USA

Asia & Africa IC INTRACOM ASIA Far Eastern Technology Center 7-F No. 125, Section 2, Da Tong Rd. Shijr, Taipei Taiwan, ROC

Europe IC INTRACOM EUROPE

Löhbacher Str. 7

D-58553 Halver

Germany

## **REGULATORY STATEMENTS**

#### Federal Communications Commission (FCC) Class B

This equipment has been tested and found to comply with the limits for a Class B digital device, pursuant to Part 15 of Federal Communications Commission (FCC) Rules. These limits are designed to provide reasonable protection against harmful interference in a residential installation. This equipment generates, uses and can radiate radio frequency energy, and if not installed and used in accordance with the instructions may cause harmful interference to radio communications. However, there is no guarantee that interference will not occur in a particular installation. If this equipment does cause harmful interference to radio or television reception, which can be determined by turning the equipment off and on, the user is encouraged to try to correct the interference by one or more of the following measures:

CE (I) FC

- Reorient or relocate the receiving antenna.
- Increase the separation between the equipment and the receiver.
- · Connect the equipment to an outlet on a circuit different from the receiver.
- · Consult the dealer or an experienced radio/TV technician for help.

#### European Commission (CE / R&TTE)

English: This device complies with the requirements of the R&TTE Directive 1999/5/EC. Deutsch: Dieses Gerät enspricht der Direktive R&TTE Direktive 1999/5/EC. Español: Este dispositivo cumple con los requerimientos de la Directiva R&TTE 1999/5/EC. Français: Cet appareil satisfait aux exigences de la directive R&TTE 1999/5/CE. Polski: Urządzenie spełnia wymagania dyrektywy R&TTE 1999/5/EC. Italiano: Ouesto dispositivo è conforme alla Direttiva 1999/5/EC R&TTE. Português: Este dispositivo está em conformidade com a Directiva R&TTE 1999/5/EC.

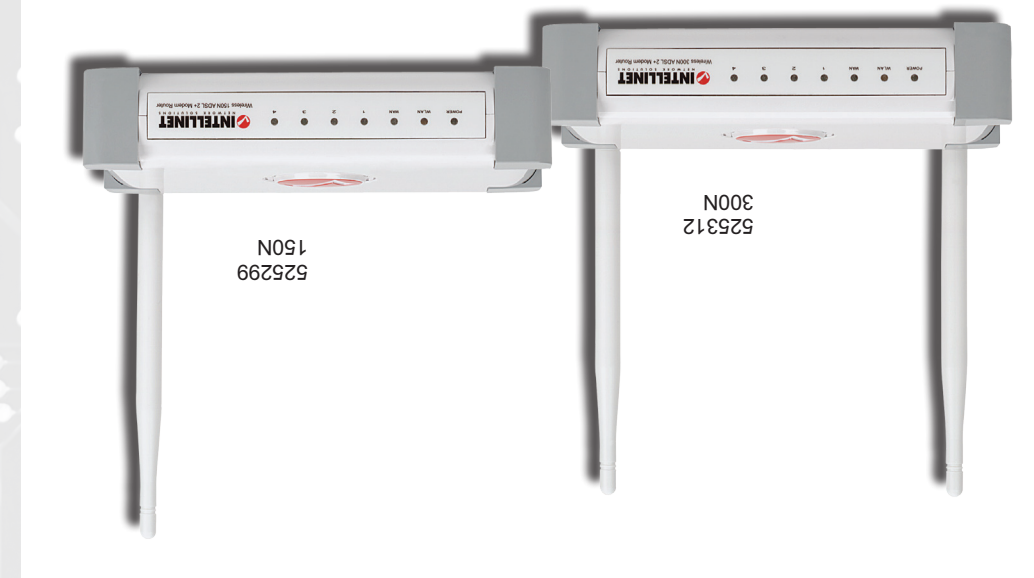

# **Quick Install Guide MODEM ROUTER WIRELESS N ADSL2+**

# NELMOKK SOFUTIONS

maggiori informazioni al tuo rivenditore di computer o visita il sito www.intellinet-network.com.

# WASTE ELECTRICAL & ELECTRONIC EQUIPMENT

#### **Disposal of Electric and Electronic Equipment** (applicable in the European Union and other European countries with separate collection systems)

consequences to the environment and human health, which could otherwise be caused by inappropriate waste handling of this product. If your equipment contains easily removable batteries or accumulators, dispose of these separately according to your local requirements. The recycling of materials will help to

English: This symbol on the product or its packaging indicates that this product shall not be treated as household waste. Instead, it should be taken to an applicable collection point for the recycling of electrical and electronic equipment. By ensuring this product is disposed of correctly, you will help prevent potential negative consequences to the environment and human health which whic conserve natural resources. For details about recycling this product, contact your local city office, your household waste disposal service or the shop where you purchased this product. In countries outside of the EU: If you wish to discard this product, contact your local authorities and ask for the correct manner of disposal.

Deutsch: Dieses auf dem Produkt oder der Verpackung angebrachte Symbol zeigt an, dass dieses Produkt nicht mit dem Hausmüll entsorgt werden darf. In Übereinstimmung mit der Richtlinie 2002/96/EG des Europäischen Parlaments und des Rates über Elektro- und Elektronik-Altgeräte (WEEE) darf dieses Elektrogerät nicht im normalen Hausmüll oder dem Gelben Sack entsorgt werden. Wenn Sie dieses Produkt entsorgen möchten, bringen Sie es bitte zur Verkaufsstelle zurück oder zum Recycling-Sammelpunkt Ihrer Gemeinde.

Español: Este símbolo en el producto o su embalaje indica que el producto no debe tratarse como residuo doméstico. De conformidad con la Directiva 2002/96/CE de la UE sobre residuos de aparatos eléctricos y electrónicos (RAEE), este producto eléctrico no puede desecha se con el resto de residuos no clasificados. Deshágase de este producto devolviéndolo a su punto de venta o a un punto de recolección municipal para su reciclaje.

Français: Ce symbole sur le produit ou son emballage signifie que ce produit ne doit pas être traité comme un déchet ménager. Conformément à la Directive 2002/96/EC sur les déchets d'équipements électriques et électroniques (DEEE), ce produit électrique ne doit en aucun cas être mis au rebut sous forme de déchet municipal non trié. Veuillez vous débarrasser de ce produit en le renvoyant à son point de vente ou au point de ramassage local dans votre municipalité, à des fins de recyclage.

Polski: Jeśli na produkcie lub jego opakowaniu umieszczono ten symbol, wówczas w czasie utylizacji nie wolno wyrzucać tego produktu wraz z odpadami komunalnymi. Zgodnie z Dyrektywa Nr 2002/96/WE w sprawie zużytego sprzętu elektrycznego i elektronicznego (WEEE), niniejszego produktu elektrycznego nie wolno usuwać jako nie posortowanego odpadu komunalnego. Prosimy o usuniecie niniejszego produktu poprzez jego zwrot do punktu zakupu lub oddanie do miejscowego komunalnego punktu zbiórki odpadów przeznaczonych do recyklingu.

Italiano: Ouesto simbolo sui prodotto o sulla relativa confezione indica che il prodotto non va trattato come un rifiuto domestico. In ottemperanza alla Direttiva UE 2002/96/EC sui rifiuti di apparecchiature elettriche ed elettroniche (RAEE), questa prodotto elettrico non deve essere smaltito come rifiuto municipale misto. Si prega di smaltire il prodotto riportandolo al punto vendita o al punto di raccolta municipale locale per un opportuno riciclaggio.

Português: Este símbolo no produto ou na embalagem indica que este produto não deve ser tratado como lixo doméstico. Em vez disso, deve ser levado para um ponto de recolha adequado à reciclagem de equipamento eléctrico ou electrónico. Ao garantir a eliminação correcta deste produto, ajuda a evitar potenciais consequências negativas para o ambiente e a saúde humana, que poderiam resultar do manuseamento inadequado de resíduos deste produto Caso o seu equipamento inclua baterias ou acumuladores facilmente removíveis, elimine-os separadamente de acordo com os requisitos locais. A reciclagem de materiais ajuda a conservar os recursos naturais. Para informações mais detalhadas sobre reciclagem deste produto, contacte as autoridades locais, o serviço de recolha de lixo doméstico ou a loja onde adquiriu o produto. Nos países fora da UE: se quiser eliminar este produto, contacte as autoridades locais e informe-se sobre o procedimento a adoptar.

INTELLINET NETWORK SOLUTIONS" bietet ein vollständiges Sortiment aktiver und passiver Netzwerkkomponenten. Für weitere Informationen wenden Sie sich bitte an Ihren Händler oder nutzen Sie die Webseite www.intellinet-network.com.

INTELLINET NETWORK SOLUTIONS<sup>™</sup> ofrece una línea completa de productos de red activa y pasiva. Pregunte a su distribuidor para obtener mayor informacion o visite: www.intellinet-network.com. Todas las marcas y nombres comerciales son propiedad de sus respectivos dueños.

INTELLINET NETWORK SOLUTIONS<sup>™</sup> offre un assortiment complet de produits de réseau actifs et passifs. Pour plus d'informations veuillez contacter votre revendeur ou utiliser la page d'accueil www.intellinet-network.com. Toutes les marques et noms commerciaux sont la propriété de leurs propriétaires respectifs.

INTELLINET NETWORK SOLUTIONS<sup>®</sup> to kompletna linia aktywnych oraz pasywnych komponentów sieciowych. Poproś lokalnego dealera o więcej informacji lub odwiedź stronę www.intellinet-network.com. Wszystkie znaki towarowe i nazwy handlowe należą do ich właścicieli.

INTELLINET NETWORK SOLUTIONS<sup>™</sup> oferece uma linha completa de produtos de rede activos e passivos. Peca mais informações ao fabricante do seu computador ou visite www.intellinet-network.com. Todos as marcas comerciais e nomes comerciais são de propriedade dos seus respectivos proprietários.

INTELLINET NETWORK SOLUTIONS<sup>™</sup> offre una linea completa di prodotti di rete attivi e passivi. Chiedi Tutti i marchi registrati e le dominazioni commerciali sono di proprietà dei loro rispettivi proprietari.

INTELLINET NETWORK SOLUTIONS<sup>™</sup> offers a complete line of active and passive networking products. Ask your local computer dealer for more information or visit www.intellinet-network.com. All trademarks and trade names are the property of their respective owners.

Alle Marken und Markennamen sind Eigentum Ihrer jeweiligen Inhaber.

© IC INTRACOM. All rights reserved. INTELLINET is a trademark of IC INTRACOM, registered in the U.S. and other countries.

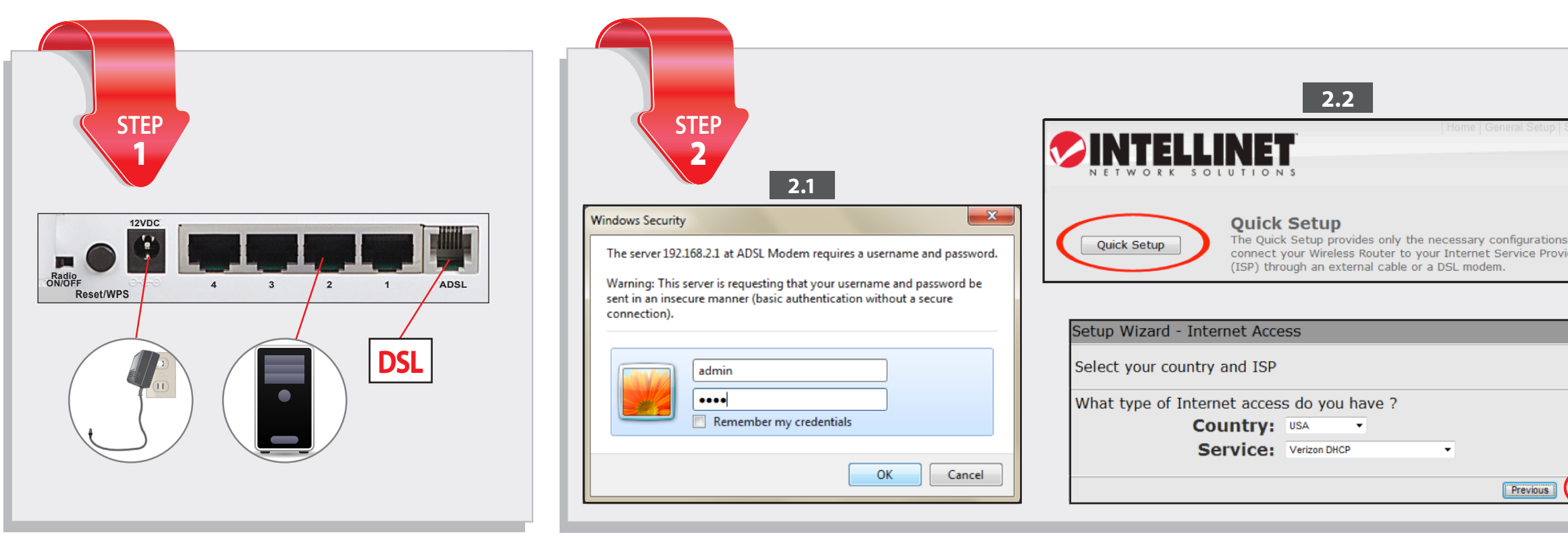

#### ENGLISH

This guide presents the basic steps to set up and operate this device. For detailed instructions and specifications, refer to the user manual on the CD enclosed with this product or at www.intellinet-network.com.

#### Step 1 - Hardware Connections

- Connect your DSL to the ADSL port of the router using the provided RJ11 cable.
- Connect all your computers and network devices (network-enabled components like game consoles, network media players, network storage units or LAN switches) to the LAN ports (1-4) of the router.
- Connect the A/C power adapter to the wall socket, and then connect it to the power jack of the router.

#### Step 2 - DSL Connection

- **2.1** Open your Web browser and enter http://192.168.2.1 to display a login window. Enter "admin" as the username and "1234" as the password.
- 2.2 Click Quick Setup; click Next; select your Internet service provider from the drop-down list. Click Next.
- **2.3** Enter the DSL username and password provided by your Internet service provider. Click **Finish**.

#### Step 3 - Wireless Security

• To make your wireless network secure, refer to the user manual for instructions.

#### FRANÇAIS

Ce guide décrit les bases pour configurer et opérer cet appareil. Pour des instructions et spécifications détailées, veuillez lire le manuel de l'utilisation sur le CD inclus ou sur www.intellinet-network.com.

#### Étape 1 - Connexions matérielles

- Connectez votre DSL au port ADSL du routeur en utilisant le câble RJ11 fourni avec ce produit.
- Connectez tous vos ordinateurs et dispositifs réseau (des composants comme consoles de jeux vidéo, lecteurs média de réseau, stockage en réseau ou commutateurs) aux ports LAN (1-4) du routeur.
- Branchez l'adaptateur secteur à la prise de courant, puis connectez-le au routeur.

#### Étape 2 - Connexion DSL

- 2.1 Démarrez votre navigateur Web et entrez "http://192.168.2.1" afin d'afficher une fenêtre de connexion. Saisissez "admin" comme nom d'utilisateur et "1234" comme mot de passe.
- 2.2 Cliquez sur Quick Setup; puis sur Next; sélectionnez votre fournisseur Internet de la liste. Cliquez sur Next.
- **2.3** Entrez le nom d'utilisateur DSL et le mot de passe que vous avez reçus de votre fournisseur Internet. Cliquez sur **Finish**.

#### Étape 3 - Sécurité sans fil

Pour sécuriser votre réseau, veuillez consulter le manuel utilisateur.

#### DEUTSCH

Diese Kurzanleitung zeigt die grundlegenden Schritte zur Einrichtung und Inbetriebnahme dieses Geräts. Für genauere Anweisungen nutzen Sie bitte das beiliegende Handbuch auf CD oder auf www.intellinet-network.com.

#### Schritt 1 - Hardwareanschlüsse

- Schließen Sie Ihr DSL mit dem beiliegenden RJ11-Kabel an den ADSL-Port des Routers an.
- Schließen Sie alle Computer und Netzwerkgeräte (netzwerkfähige Komponenten wie Netzwerk-Mediaplayer, Netzwerkspeichergeräte oder LAN-Switche) an die LAN-Ports (1-4) des Routers an.
- Schließen Sie das Netzteil an eine Steckdose an und verbinden Sie es dann mit der Strombuchse des Routers.

#### Schritt 2 - DSL Verbindung

- 2.1 Öffnen Sie Ihren Internetbrowser und geben Sie in der Adressezeile ein: "http://192.168.2.1". Ein Login-Fenster öffnet sich. Geben Sie als Benutzernamen "admin" und als Passwort "1234" ein.
- 2.2 Klicken Sie auf Quick Setup; dann auf Next; wählen Sie Ihren Internetprovider aus der Drop-Down-Liste aus. Klicken Sie auf Next.
- **2.3** Geben Sie den DSL-Benutzernamen und das Passwort ein. Speichern Sie die Einstellungen, indem Sie auf **Finish** klicken.

#### Schritt 3 - WLAN-Sicherheit

• Informationen zu den Sicherheitseinstellungen Ihres Netzwerks finden Sie im Handbuch.

#### ITALIANO

Questa guida fornisce i passaggi basilari per settare e far funzionare l'apparecchio. Per istruzioni dettagliate e ulteriori specifiche, fare riferimento al manuale d'istruzione contenuto nel CD incluso al prodotto o su www.intellinet-network.com.

#### Passo 1 - Connesioni dell'Hardware

- Collegate il vostro DSL alla porta ASDL del router utilizzando il cavo RJ11 incluso.
- Collegare i computer e le periferiche di rete (componenti gestibili tramite rete come console di gioco, media player, unità di memoria o LAN switch) alle porte LAN (1-4) del router.
- Collegare l'alimentatore A/C alla presa di corrente, e quindi collegare lo spinotto di alimentazione al router.

#### Passo 2 - Connessione DSL

- 2.1 Far avviare il Web browser e aprire il seguente collegamento http://192.168.2.1 per visualizzare la finestra di registrazione. Inserire "admin" come nome utente e "1234" come password.
- 2.2 Cliccate su installazione rapida, fate click su Avanti, selezionate il vostro Internet service provider dall'elenco a tendina.
- 2.3 Inserite username a password fornite dal vostro internet service provider. Fate click su Fine.

#### Passo 3 - Sicurezza Wireless

• Per rendere sicura la vostra rete wireless, consultate il manuale di istruzioni.

#### ESPAÑOL

Esta guía presenta los pasos básicos para instalar y operar este dispositivo. Para obtener instrucciones detalladas y especificaciones, consulte el manual de usuario en el CD adjunto o en www.intellinet-network.com.

#### Paso 1 - Conexiónes de Hardware

- Conecte su DSL al puerto ADSL del ruteador usando el cable RJ11 incluido.
- Conecte todos sus equipos y dispositivos de red (componentes con red habilitada tal como consolas de juegos, reproductores multimedia de red, unidades de almacenamiento o switches LAN) a los puertos LAN (1-4) del ruteador.
- Conecte el adaptador a una toma de corriente de pared y conéctelo al jack de corriente del ruteador.

#### Paso 2 - Conexión de DSL

- 2.1 Inicie su explorador Web y abra la dirección http://192.168.2.1 para mostrar un cuadro de dialogo. Escriba como datos "admin" para el usuario y "1234" para la contraseña.
- 2.2 Haga clic en "Quick Setup"; después haga clic en Siguiente; seleccione su proveedor de servicio de internet de la lista desplegable. Haga clic en Siguiente.
- 2.3 Escriba el nombre de usuario del DSL y la contraseña proporcionados por su proveedor de servicio de Internet. Haga clic en Finalizar.

#### Paso 3 - Seguridad Inalámbrica

• Para hacer una red inalámbrica segura, consulte el manual de usuario con las instrucciones.

#### PORTUGUÊS

Este guia apresenta os passos básicos para configuração e operação deste dispositivo. Para instruções e especificações detalhadas, consulte o manual do utilizador no CD fornecido com este produto ou em www.intellinet-network.com.

#### Passo 1 - Ligações de Hardware

- Ligue o DSL à porta ADSL do router utilizando o cabo RJ11 incluído.
- Ligue todos os computadores e dispositivos de rede (componentes ligados à rede, tais como consolas de jogos, leitores de multimédia em rede, unidades de armazenamento em rede ou comutadores LAN) às portas LAN (1-4) do router.
- Ligue o transformador à tomada da parede e, em seguida, ligue-o ao conector de alimentação do router.

#### Passo 2 - Ligação DSL

- 2.1 Abra o Web browser e escreva http://192.168.2.1 para aceder a uma janela de início de sessão. Escreva "admin" como nome de utilizador e "1234" como palavra-passe.
- 2.2 Clique em Quick Setup; clique em Next; selecione seu provedor de acesso à internet da lista de opções. Clique em Next.
- 2.3 Introduza o nome de utilizador e a palavra-passe DSL fornecidos pelo prestador de serviços Internet. Clique em Finish.

#### Passo 3 - Segurança Sem Fio

• Para segurar sua rede sem fio, refira ao manual de operador para instuções.

## www.intellinet-network.com

| Status   Tool  | 22                                      |
|----------------|-----------------------------------------|
|                | Setup Wizard - Internet Access          |
| is to<br>vider | Select your country and ISP             |
|                | PPP Settings<br>User Name:<br>Password: |
|                | Previous                                |
| Next           |                                         |

#### POLSKI

Ta instrukcja prezentuje podstawowe kroki podłączenia i instalacji urządzenia. Aby uzyskać szczegółowe informacje techniczne oraz instrukcję użytkownika zapoznaj się zawartością płyty CD dołączonej do opakowania lub odwiedź stronę www.intellinet-network.com.

#### Krok 1 - Podłączenie urządzenia

- Używając dołączonego kable RJ11 podłącz port ADSL routera do portu RJ11 DSL.
  Podłącz komputery oraz inne urządzenia sieciowe (takie jak konsole do gier, sieciowe odtwarzacze multimedialne, sieciowe pamięci masowe, przełączniki ... Ethernet) do portów LAN (1-4) routera.
- Podłącz zasilanie do routera używając znajdującego się w zestawie adaptera zasilania.

#### Krok 2 - Konfiguracja połączenia

- 2.1 Na komputerze podłączonym do routera otwórz przeglądarkę internetową i w pasek adresu wpisz: http://192.168.2.1, aby wyświetlić okno logowania. W oknie logowania, w pole nazwa użytkownika wpisz "admin", w pole hasło wpisz "1234".
- 2.2 Wciśnij Quick Setup; następnie Next; z rozwijanej listy wybierz Twojego dostawcę usług internetowych. Wciśnij Next.
- 2.3 Wprowadź nazwę użytkownika oraz hasło podane przez dostawcę usług internetowych. Dwukrotnie wybierz Finish.

#### Krok 3 - Bezpieczeństwo sieci bezprzewodowej

 Aby zabezpieczyć sieć bezprzewodową, zapoznaj się z podręcznikiem użytkownika w celu uzyskania informacji.

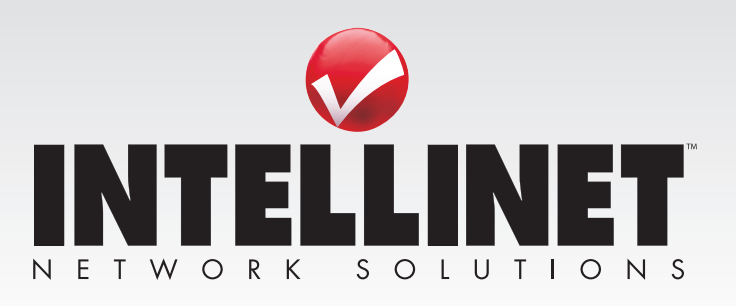